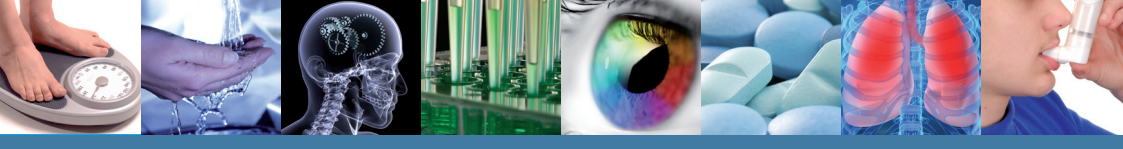

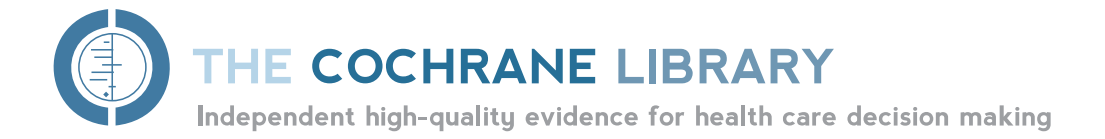

# コクラン・ライブラリー クイック・レファレンス

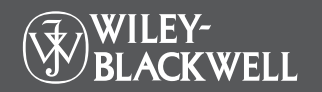

www.thecochranelibrary.com にアクセスしてEBM情報源としての真価をお確かめ下さい

# コクラン・ライブラリーの内容をご存知ですか?

コクラン・ライブラリーは、医療従事者をはじめ、一般消費者・政策立案者・教育者・学 生など、EBM(エビデンスに基づく医療)に関心を持つすべての人々にご利用いただけ ます。次の6つのデータベースから成り立っています。

#### Cochrane Database of Systematic Reviews (コクランレビュー)

The Cochrane Collaboration(コクラン共同計画)が発行する文献のうち、もっとも重要な部分をなすのがこのコクラン・レビューです。各レビューでは、特定の疾病(またはヘルスケア上の問題)に対する治療行為を取り上げ、ランダム化比較試験から得られた調査結果を要約することにより、その治療行為の有効性を判断します。

#### Database of Abstracts of Reviews of Effects (その他のレビュー)

Database of Abstracts of Reviews of Effects (DARE) は、品質評価されたシステマチックレビューの抄録を含んでいるという点においてユニークなデータベースです。コクラン共同計画がまだ実行していないレビューの品質を評価したり、内容を要約することで、コクランレビューを補完します。各抄録には、レビューの要約とともに、全体的な品質に関する批評が入っています。英国ヨーク大学のThe Centre for Reviews and Dissemination (CRD)が製作しています。

#### Cochrane Central Register of Controlled Trials (臨床試験)

CENTRALとして知られるこのデータベースには、書誌データベースとその他の公開された情報源から取った、論文として出版済みの臨床試験についての詳細が収録されています。論文のタイトルと出典に加えて、多くの場合は論文の抄録も含まれています。

(2)

#### The Cochrane Methodology Register (方法の研究)

比較臨床試験の実施にあたって用いられた方法を記載した出版物の書誌情報です。 雑誌論文、書籍および会議録がカバーされています。

#### Health Technology Assessment Database (技術評価)

完了済みおよび現在進行中の医療技術評価(治療行為が医療的・社会的・倫理的・ 経済的に持つ含意)の詳細情報が世界中から収集されています。英国ヨーク大学の the CRDが製作しています。

#### The NHS Economic Evaluation Database (経済的評価)

医療行為の経済的評価を世界中から収集し、それぞれの経済的評価の品質を評価 するとともに、相対的な長所と短所を明示します。英国ヨーク大学のthe CRDが製 作しています。

www.thecochranelibrary.com にアクセスして情報源としての価値をお確かめ下さい

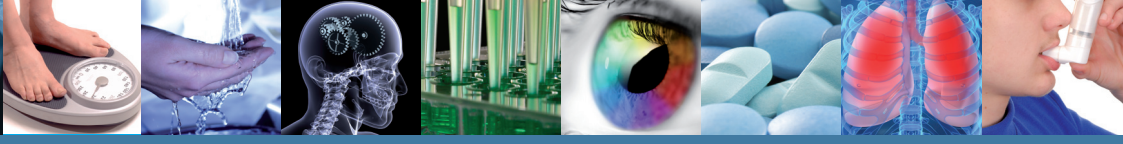

### ご利用開始の前に

Wiley Online Libraryへのユーザー登録をお勧めし ます。登録は簡単で、検索条件の保存などさまざまな 利点があります。ユーザー登録はこちらから: http://wilevonlinelibrary.com/user-registration

登録後、入力したメールアドレスに確認のメールが自動配信されます。メール本文中のURLを、受信から24時間以内に忘れずにクリックして下さい。それによって新規ログインが有効になります。ログインが確認されると、ユーザーのパーソナル・ナビゲーションバーが表示された「My Profile」ページにアクセスできるようになります。これでWiley Online Libraryにログインできたことになり、ユーザー名が画面上部に表示されます。

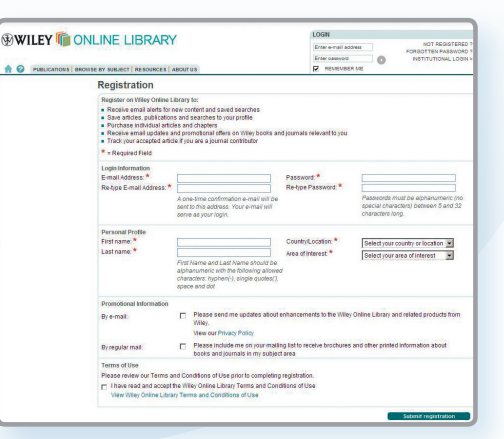

# コクラン・ライブラリーへのアクセス

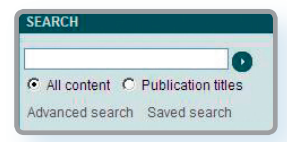

3 コクラン・ライブラリーのホームページが表示されます。

#### 2 検索結果から「The Cochrane Library」 をクリックして下さい。

| Publi | cation Title Search Results<br>= 5 results for: cochrane                           |          |
|-------|------------------------------------------------------------------------------------|----------|
| C Se  | lect All Get Email Alerta                                                          |          |
|       | Cochrane Handbook for Systematic Reviews of Interventions:<br>Cochrane Book Series | BOOK     |
|       | The Cochrane Library                                                               | DATABASE |
|       | A Cochrane Pocketbook: Pregnancy and Childbirth                                    | BOOK     |
|       | Cochrane/Wiley Encyclopedia of Operations Research and<br>Management Scence        | BOOK     |
|       | Evidence-Based Child Health: A Cochrane Review Journal                             | JOURNAL  |

| THE COCHRANE<br>Independent high-quality evider                                                                                                    | LIBRARY<br>cce for health care decision making                                                                                                    | from 3           | The Cochrane Collaboration                                                                                                    |                                                                                                    |
|----------------------------------------------------------------------------------------------------|----------------------------------------------------------------------------------------------------|------------------|----------------------------------------------------------------------------------------------------|----------------------------------------------------------------------------------------------------|
| SEARCH THE COCHRANE LIBRARY<br>Thile, Abstract or Keywords  C O or try an <u>Advanced Search</u>                                                                                                    | HOME 🛕 STGN UP 🥜                                                                                                    | LEARN 🖏 ACCESS 🚘 | HELP ()                                                                                                    |                                                                                                    |
| Browney Concernents of FARMER OF     Browney of FILS Field 2013     Read 2014     Read 2014 | PERCIAL COLLECTORS  Particle College  Particle College  Particle | <text></text>    | Contraction<br>Contraction<br>Contra | これがコクラン・ライブラリーのホームペー<br>ジです。ここからコクラン・ライブラリーの<br>サイト内を自由に行き来して利用できます。<br>全データベースのブラウズ・検索<br>Editorial (編集委員の論説記事)の閲覧<br>Special Collections (特集記事)の閲覧<br>ポッドキャスト(毎月更新)のダウンロード<br>The Cochrane Journal Club(後述)<br>へのアクセス |

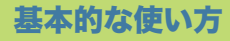

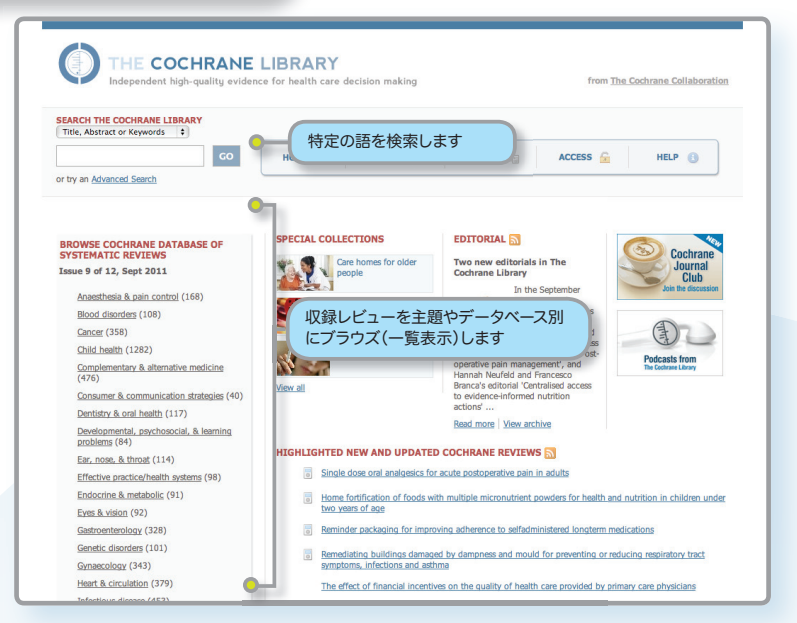

コクラン・ライブラリーのデータベースをブラウズ(一覧表示)または検索するには、いくつかの方法があります。

各データベースをホームページからブラウズしたり、クイックサーチを実行することができます。また、Advanced Searchをクリックすると、アドバンストサーチやMeSH検索、さらに過去に使った検索 式を編集・結合できる検索履歴が使えます。

コクラン・ライブラリーの各ページでは、下のいずれかのヘッダーが表示されます。そこからサイト中の別のページに進んだり、アドバンストサーチ画面やホームページを表示させたりすることができます。

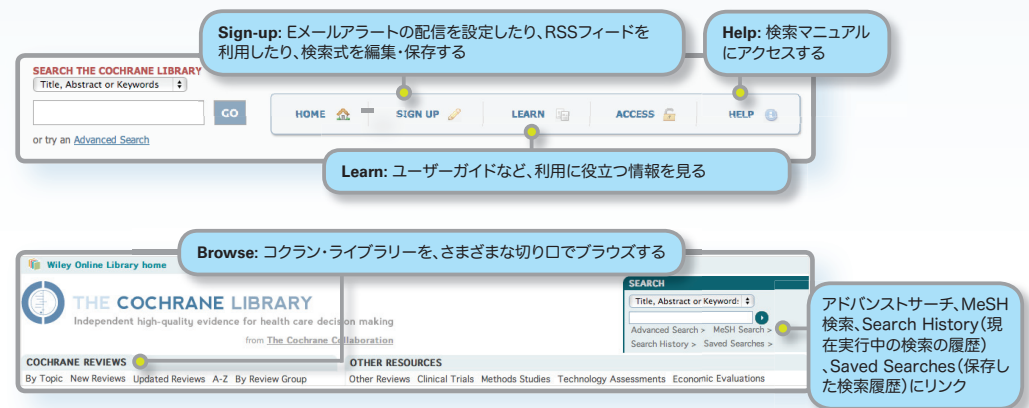

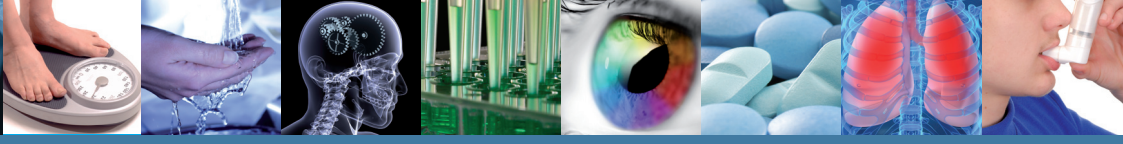

The Cochrane Systematic Reviews (コクランレビュー) は以下のようなさまざまな方法でブラウズすることができます。

- By topic
- New Reviews (新着のコクランレビューだけを表示させる)
- Updated Reviews (既存レビューの更新情報を調べる)
- A-Z (全レビューをABC順に表示する)
- By Review Group (「The Eyes and Vision Review Group」など、特定のCochrane Review Groupが 執筆したレビューすべてを見る)

#### レビューステータス・ボタンについて

それぞれのレビューには、現在の状態が一目で分かる記号が付いています。

| Review              | レビュー。研究の結論と考察を収録し、多くの場合、複数の研究結<br>果を比較するメタアナリシスを含んでいます。               |
|---------------------|-----------------------------------------------------------------------|
| Protocol            | プロトコル。準備中のレビューの概要、背景、理論的解釈、方法が<br>含まれます。                              |
| Methodology         | 方法研究に関するレビュー。                                                         |
| Diagnostic          | 診断検査の精度評価に関するレビュー。                                                    |
| Overview            | 共通の症状や健康上の問題に対して異なる医療行為の効果を評価するレビューが複数存在する場合、それらのレビューを総説するレビュー。       |
| New                 | 最新号で発表された新しいプロトコルやレビュー。                                               |
| Conclusions changed | 最新号で結論が大幅に変更されたレビュー。                                                  |
| New search          | 既存のレビューでカバーされていなかった新しい研究が最新号で<br>盛り込まれたレビュー。                          |
| Major change        | 最新号で研究対象が変更されたプロトコル。                                                  |
| Withdrawn           | 取り消されたレビューやプロトコル。「最新の医療環境に対して情報が古くなった」など、取り消し理由は論文に明記してあります。          |
| Comment             | コメントと批評までを含むレビュー。読者がコメントを送信する<br>ことができ、レビューの著者からの回答がレビューに組み込まれ<br>ます。 |

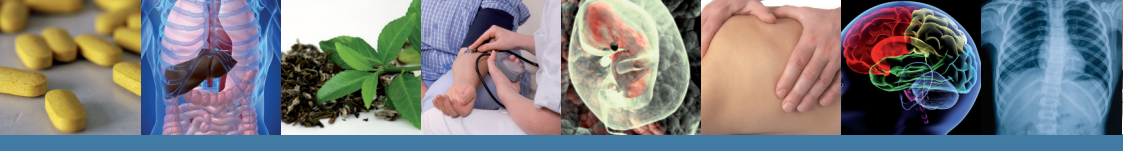

# アドバンストサーチ

アドバンストサーチの画面を表示するには、下の図のリンクをクリックして下さい。(リンクの表示はページによって異なります)

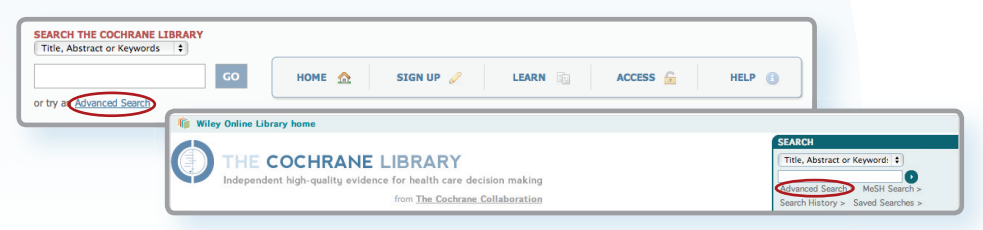

アドバンストサーチでは、ワイルドカード (\*)、二重引用符によるフレーズ検索、ブー ル演算子(AND, OR, NOT)を使って多彩 な検索ができます。

検索対象のフィールドをFull text(全 文)、Title(タイトル)、Author(著者) 、Abstract(抄録)、Keywords(キーワー ド)のいずれかに限定することも可能です。

検索対象にするデータベースを選んで検索 条件を絞り込むこともできます。検索した いデータベース名のボックスを1つまたは 複数クリックして選択します。

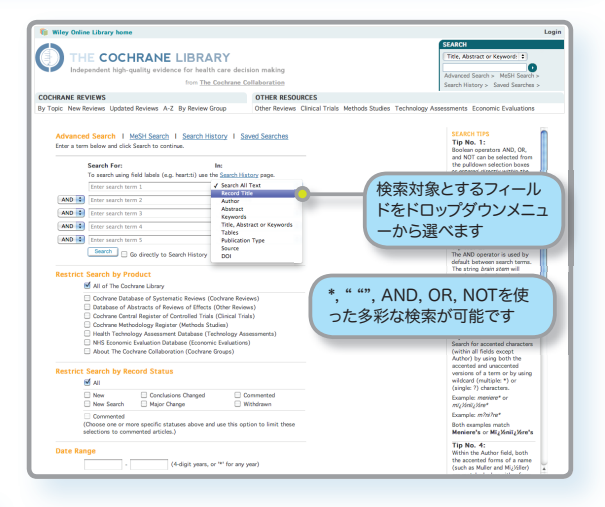

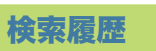

| Advanced Search   MeSH Search   Search History   Saved Searche                                        |                                  |              |               |  |  |  |  |
|----------------------------------------------------------------------------------------------------|----------------------------------|--------------|---------------|--|--|--|--|
| Search For:                                                                                           |                                  |              |               |  |  |  |  |
| 00                                                                                                    |                                  |              |               |  |  |  |  |
| Restrict by product:                                                                                  | All Cochrane proc                | lucte (dafa  | ult)          |  |  |  |  |
| Ctrl-click (Windows) or                                                                               | Cochrane Reviews                 | i acta (acta |               |  |  |  |  |
| to select                                                                                             | Other Reviews<br>Clinical Trials |              | •             |  |  |  |  |
| Restrict by record status:<br>All                                                                     |                                  |              |               |  |  |  |  |
| New Cont     New Search Main                                                                          | clusions Changed                 |              | Commented     |  |  |  |  |
| <ul> <li>Commented</li> <li>(Choose one or more specific<br/>these selections to commenter</li> </ul> | statuses above and u             | ise this op  | tion to limit |  |  |  |  |
| Date Range (4-digit year)                                                                             | :                                | -            |               |  |  |  |  |
| Current Search History                                                                                |                                  |              |               |  |  |  |  |
| ID Search                                                                                             | Hits                             | Edit         | Delete        |  |  |  |  |
| #1 cardiology                                                                                         | 13895                            | edit         | delete        |  |  |  |  |
| #2 kidney                                                                                             | 16895                            | edit         | delete        |  |  |  |  |
| #3 <u>dermatology</u>                                                                                 | 8877                             | edit         | delete        |  |  |  |  |
| Save Search Strategy Clear History                                                                    |                                  |              |               |  |  |  |  |

- Search Historyは、現在実行中のセッション での検索履歴を表示します。
- 検索履歴は#1, #2のような番号付きで表示されます。「#1 OR #2」のように検索式を組み合わせて使えます。
- 今回のセッションで使った検索条件を将来も 使いたい場合は、Save Search(特定の検索 条件の保存)またはSave Search Strategy( 検索履歴全体の保存)機能を利用して下さい。

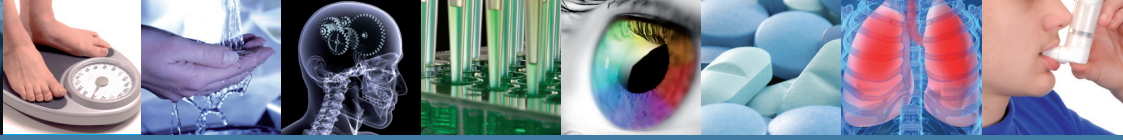

### 検索結果

| 🎁 Wiley (                                                 | Online Library home                                                                                                    |
|-----------------------------------------------------------|----------------------------------------------------------------------------------------------------|
| COCHRANE<br>By Topic N                                    | THE COCHRANE LIBRARY<br>Independent high-quality avidence for health care decision making<br>コクラン・ライブラリー中のデータベースごとに検<br>索結果を切り替えることができます<br>ew Reviews Updated                                                                                                    |
| Show Result<br>Cochrane Re<br>There are 588<br>View: 1-25 | 使索結果を保存または編<br>集します      ま in:<br>wirvers [599]   Other Row [1194]   Clinical Totals [38856]   Methods Studies [1525]   Technology Assessments [363]   Economic Evaluations [855]   Ochrane Greek [6]<br>results out of 6747 records for: "cancer in Title, Abstract of<br>  26-50   51-25   76:100   101-125   Next 2 ●      Original Control Control Contrective Control Control Control Control Control Control Control |
| Export All Re:                                            | suits<br>Record Information Issue: Current All Restrict to: Reviews   Protocols Sort by: Record Title   Match %   Date                                                                                                    |
|                                                           | Carperer genetic risk assessment. for individuals at risk of familia breast cancer Service 2008, Bachel Indee, Arrathon Gay, Benadette Coles Contoner 2008                                                                                                    |
|                                                           | Green tag Commilia intensity) for the arcreential<br>Kaip Borden, Francesa Borelli, Edgard Ernet, Gale Hei<br>Ay 2009         検索結果のうち最新号のレビュ<br>ーだけに絞って表示するか、全         (快楽結果をジイトンレ・一致度・公用日<br>で並び替えることができます                                                                                                    |
|                                                           | Selenium for preventing cancer<br>Gabriel Devent, Marce Zwallen, Marce Briskman, Marc<br>August 2011                                                                                                    |
|                                                           | S-alpha-reductase inhibitors for presented cancer prevention<br>Timoty J Wite, Roderick MacDonald, Karen Hagerty, Paul Schellhammer, Barnett S Kramer<br>April 2011                                                                                                    |
|                                                           | DMA-renair pathway inhibitors for the treatment of avarian cancer Sean K タイトルをクリックすると本文が読めます<br>Jor Martinek, Kirineyan Halder, Kezia Gaitskell, Andrew Byart, Shiban Nicum, Sean K                                                                                                    |
|                                                           | Screening for prostate cancer Dragon lice, Devise O'Connor, Sally Green, Timothy J Wilt November 2010                                                                                                    |
|                                                           | Drugs for preventing lung cancer in healthy people                                                                                                    |

カッコ内の数字は、それぞれのデータベースで検索条件にヒットしたレビューの数を表します。

画面右側のリンクをクリックして、検索条件を保存または編集することができます。Save Search(検索条件の保存)機能を利用するにはユーザー登録が必要となります。(p.3「ご利用開始の前に」をご参照下さい)

検索結果からタイトルをクリックすると、レビューの本文を表示できます。

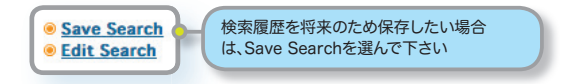

Saved Searchesページでは、保存済みの検索条件を表示および管理できます。

| Advanced Search<br>Your search was<br>You have 2 Sa | vanced Search   MeSH Search   Search History   Saved Searches<br>ur search was successfully saved<br>u have 2 Saved Searches |     | Export:保存した検索<br>条件をテキストとして出<br>力します |                     | ert: クリックすると、<br><sup>家条件に合うレビュ</sup><br>Eはアップデートが<br>Dされます |
|-----------------------------------------------------|----------------------------------------------------------------------------------------------------|-----|--------------------------------------|---------------------|-------------------------------------------------------------|
| Delete                                              | Saved Search Name                                                                                                    |     |                                      | Save Date           | Alert Status                                                |
|                                                     | kidney in Title, Abstract or Keywords in all products                                                                        | Run | Export                               | 2010-04-09 08:41:19 | Activate Alert                                              |
|                                                     | cardiology in all products                                                                                                   | Run | Export                               | 2010-04-09 08:40:40 | Activate Alert                                              |

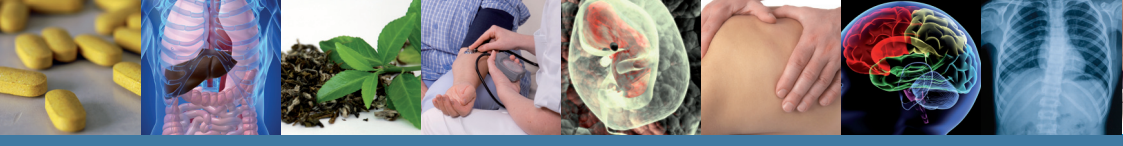

### 検索のヒント

| 検索方法                | 使用例                                         | 。<br>説明                                                                                                    |
|---------------------|---------------------------------------------|----------------------------------------------------------------------------------------------------|
| 語幹検索                | clear<br>tumor<br>mouse<br>run              | 語幹検索機能によって、同じ単語が語形変化したものも自動的に検索にヒットします。例えば<br>意味上の語形変化: clear を検索すると clear, cleared, clearing, clearer, clearest もヒットします。<br>英米のスペルの違い: umor を検索すると umour もヒットします。<br>不規則変化する動詞: mouse を検索すると mour もヒットします。<br>不規則変化する動詞: run を検索すると ran, runs, running もヒットします。<br>語幹検索を使いたくないとさは、単語を二重引用符(* *)で囲むと完全一致で検索されます。 |
| 一つの単語を検索            | Cloning                                     | 記事内または選択したフィールド内の特定の語を検索します。                                                                                                    |
| 複数の語を検索             | diabetes mellitus                           | ニ重引用符("")で囲まれない限り、両方の語をAND演算子で掛け合わせたときと同様に、両方の語をともに含む記事またはフィールドがヒットします。                                                                                                    |
| フレーズの完全一<br>致検索     | "diabetes<br>mellitus"<br>hearing NEXT aid* | 二重引用符("")でフレーズを囲むと完全一致で検索されます。左の例では、diabetes mellitusというフレーズ<br>がそのまま含まれる記事またはフィールドがヒットします。<br>二重引用符によるフレーズ検索では、ワイルドカードが使えません。ワイルドカードを使いたい場合は、左の例の<br>ようにNEXT演算子を代わりに使って下さい。                                                                                                    |
| ワイルドカード<br>3文字以上の単語 | transplant*                                 | アスタリスク(*)を使って、同じ文字列で始まるすべての単語を検索できます。<br>transplant* を検索すると、transplant, transplants, transplanting, transplantatin, transplantableな<br>どすべてがヒットします。                                                                                                    |
| でのみ使えます             | *glycemia                                   | 語尾の形が共通の語を検索するにもアスタリスク(*)を使います。<br>*glycemiaを検索するとhyperglycemiaとhypoglycemiaの両方がヒットします。                                                                                                    |
|                     | leuk*mia                                    | 単語中の1文字以上の任意の文字列を表すにはアスタリスク(*)を使います。leuk*miaを検索するとleukemiaと<br>leukaemiaの両方がヒットします。                                                                                                    |
|                     | wom?n                                       | 単語中の任意の1文字を表すにはクエスチョンマーク(?)を使います。wom?nを検索するとwomanとwomen<br>の両方がヒットします。                                                                                                    |
|                     | system?                                     | 検索語自体とともに末尾に任意の1文字が加わる語を検索する場合もクエスチョンマーク(?)を使います。system?<br>を検索するとsystemとsystemsの両方がヒットしますが、systematicやsystemicはヒットしません。                                                                                                    |
| ハイフンを含む<br>語句       | "evidence based"                            | evidence-basedのようにハイフンで結ばれることが多い語句を検索する場合は、ハイフンを含めないようにして下さい。(ハイフンは、文献のDOIを検索するために使われます)                                                                                                    |
| フレーズ中の論理<br>演算子     | "Food and Drug<br>Administration"           | 論理演算子としても使われる語(and, or, not)やストップワード(a, an, the, ofのように検索から除外される短<br>い単語)を含むフレーズを検索したい場合は、左の例のように二重引用符(***)を使って下さい。                                                                                                    |

# 論理演算子(ブール演算子)の使い方

# アドバンストサーチでは以下の演算子を使えます。プルダウンメニューから選ぶか、または検索ボックス・検索履歴 ボックスに直接入力して下さい。

| 演算子                             | 使用例                                           | 説明                                                                                                    |
|---------------------------------|-----------------------------------------------|----------------------------------------------------------------------------------------------------|
| AND                             | insulin AND diabetes                          | 両方の語が含まれる記事またはフィールドがヒットします。                                                                                                    |
| OR                              | heart OR cardiac                              | 少なくともどちらか一方の語が含まれる記事またはフィールドがヒットします。                                                                                                    |
| NOT                             | aids NOT hearing                              | 一つ目の語を含むが二つ目の語を含まない記事またはフィールドがヒットします。                                                                                                    |
| 演算子間の優先<br>順位 (NOT, AND,<br>OR) | kidney OR renal<br>and dialysis               | 検索条件が複数の論理演算子を含む場合、優先度の高さはNOT→AND→ORの順となります。括弧を使ってネスト化すると、演算子間の優先順位をより明確に示すことができます。                                                                                                    |
| 括弧によるネスト<br>(入れ子)化              | (kidney OR renal)<br>AND dialysis             | 上記の優先順位に関わらず、括弧()を使ってネスト(入れ子)化した部分が検索時に優先されます。                                                                                                    |
| 複数の検索条件<br>の結合                  | #1 or #2 or #3<br>(#1 or #2) and #3           | 既に使った複数の検索条件を掛け合わせることができます。AND, OR, NOT演算子や括弧によるネスト化に対応<br>しています。括弧を使わない限り、演算子間には上記と同じ優先順位が適用されます。                                                                                                    |
| 近接検索                            | NEAR<br>cancer near lung                      | 二つの単語をNEARで区切って入力すると、"lung cancer"と"cancer of the lung"のように、両方の単語が順序<br>に関わらず近接して含まれる記事がヒットします。nearの後に数字を指定しない場合は、自動的にnear/6(6語以<br>内)として検索されます。ストップワードは語数にカウントされません。                                                                                                |
|                                 | NEAR/x<br>cancer near/2 lung                  | 両方の単語が順序に関わらず近接して含まれる記事がヒットします。near/xの形で数字を入れると、二つの検索<br>語の間に入る語数の上限を指定できます。ストップワードは語数にカウントされません。                                                                                                    |
|                                 | NEXT<br>lung next cancer<br>hearing next aid* | 二つの単語をNEXTで区切って入力すると、二つの語が入力した通りの順で、隣り合わせで含まれる記事がヒットします。<br>lung next cancerを検索すると、lung cancerはヒットしますがcancer of the lungはヒットしません。<br>NEARとは違って、火の形で数字を指定することはできません。二重引用符("")によるフレーズ検索とほぼ同等の<br>機能ですが、NEXTでの検索ではストップワードが無視される点が異なります。また、NEARはワイルドカードと併<br>用することができます。 |

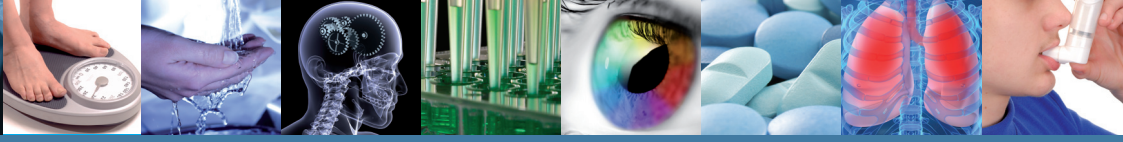

### MeSH 検索

MeSH検索の画面を表示するには、画面上部にあるMeSH Searchのリンクをクリックして下さい。ページによってはMeSH Searchのリンクが表示されませんが、その場合はいったんアドバンストサーチ画面に進んでそこからMeSH検索を選んで下さい。

| Wiley Online Library home                                                                                                    | Login                                                                                                    |
|----------------------------------------------------------------------------------------------------|----------------------------------------------------------------------------------------------------|
| THE COCHRANE LIBRARY                                                                                                    | SEARCH<br>Title, Abstract or Keyword: 1<br>Advanced Sourch (MSU Search)                                                                                                    |
| from The Cochrane Collab                                                                                                    | Search History > Saved Searches >                                                                                                    |
| CHRANE REVIEWS                                                                                                    | OTHER RESOURCES                                                                                                    |
| opic New Reviews Updated Reviews A-Z By Review Group                                                                                                    | Other Reviews Clinical Trials Methods Studies Technology Assessments Economic Evaluations                                                                                                    |
| Advanced Search   MeSH Search   Search History   Saved S<br>Search by qualifier alone<br>Search for a MeSH descriptor<br>Enter MeSH term: [kidney] Conto MeSH Trees<br>[Thesaurus] [Definition] MeSHD只                                                                  | earches<br>SEARCH TIPS<br>Using the MeSH Search<br>Find records using the MeSH<br>theasurus search through the<br>following methods.<br>Thesaurus Search<br>Options<br>Use the theasurus to find a<br>term for a MeSH Tree Search. |
| Select the appropriate MeSH descriptor:<br>Acute Kidney Failure<br>see: Acute Kidney Injury<br>Acute Kidney Injury<br>Acute Kidney Insufficiency<br>see: Acute Kidney Injury                                                                                            | Advanced Search I MeSH Search I Search History I Saved Searches<br>Search by qualifier alone<br>Search for a MeSH descriptor<br>Enter MaSH term: Liddeer                                                                           |
| Acute Kidney Tubular Necrosis<br>see: Egitney Tubular Necrosis, Acute<br>Adult Polycystic Kidney Jacase<br>see: Polycystic Kidney, Autosomal Dominant                                                                                                    | Search The Cochrane Library co<br>View Results G or din<br>デできます                                                                                                    |
| Aduł Połycystic Kidney Disesse Type 1<br>see: Połycystic Kidney, Autosomal Dominant<br>Aduł Połycystic Kidney, Jutosomal Dominant<br>see: Połycystic Kidney, Autosomal Dominant<br>Artificial Kidney<br>see: Kidney, Artificial<br>Autosomal Dominant Połycystic Kidney | シソーラス<br>と結果が表<br>Add qualifier restriction: Qualifiers:<br>Lickexが表<br>All C Licenstructure:<br>Tree Number 1 Licenstructure:<br>Kidney (ref)<br>Kidney (ref)<br>Kidney (ref)<br>Kidney (ref)                                     |

| コクラン・ライブラリー各データベースでのMeSH索引の有無 |                                                                                       |  |  |
|-------------------------------|---------------------------------------------------------------------------------------|--|--|
| Cochrane Reviews              | MeSH索引が付いています。新しい<br>レビューは、公開から4ヶ月以内に索<br>引が付けられます                                    |  |  |
| Cochrane Protocols            | MeSH索引は付いていません                                                                        |  |  |
| Clinical Trials               | MEDLINEをソースとする文献<br>にはMeSH索引が付いていま<br>す。EMBASEとハンドサーチで収集<br>された文献にはMeSH索引が付い<br>ていません |  |  |
| Other Reviews                 | MeSH索引が付いています                                                                         |  |  |
| Technology Assessments        | MeSH索引が付いています                                                                         |  |  |
| Economic Evaluations          | MeSH索引が付いています                                                                         |  |  |

MeSHは米国の国立医学図書館が件名として採用する統制 語の目録で、MEDLINEやPubMedなどの索引データベース に用いられています。MeSHを使うことで、同じ概念が文献に よって異なる用語で表現されていても、一貫性をもって検索す ることが可能になります。

(詳しくは <u>http://www.ncbi.nlm.nih.gov</u> をご 参照下さい)

米国国立医学図書館が出版するMeSHシソーラスに従った キーワードは、コクラン・ライブラリーのすべてではありませ んが多くの収録記事に付けられています。

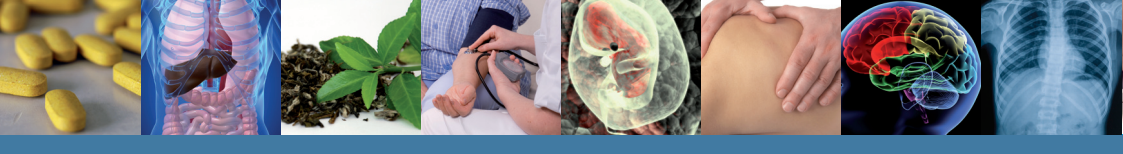

### 特定のレビューについてのナビゲーション

Database Toolsを使って、コクラン・ライブラリーを"My Profile" (マイページ) 中のSaved Publicationsリストに 登録できます

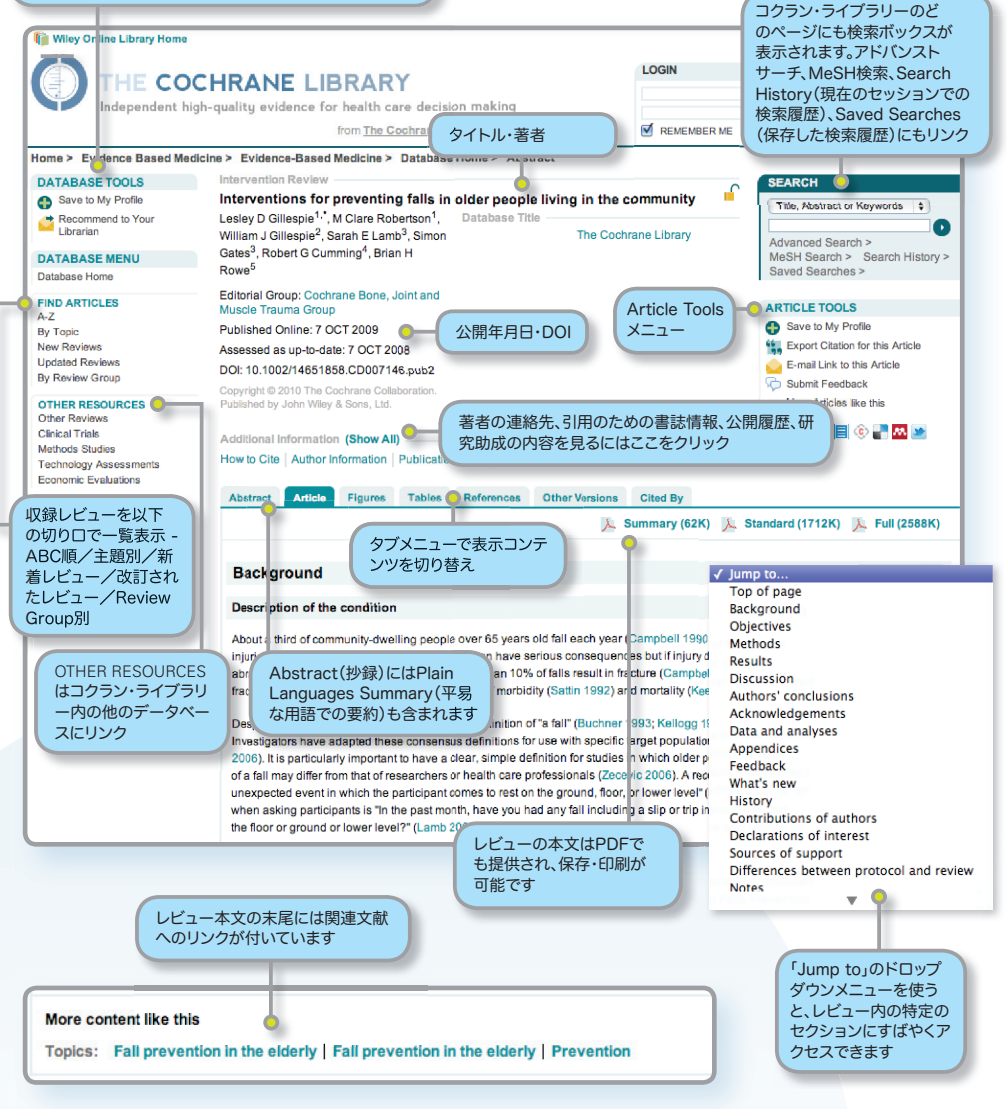

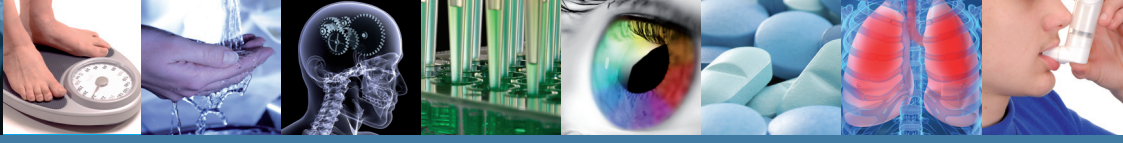

### その他の機能

#### **Results EFigures**

Resultsセクションからは、レビュー対象となった研究のメタアナリシス図表を表示できます。また文中のFigure(図表)をクリックすると拡大表示できます。

Referenceタブでは、現在のレビュ

ラン・ライブラリーの内外に関わらず

一覧しています。

ーで引用された文献へのリンクを、コク

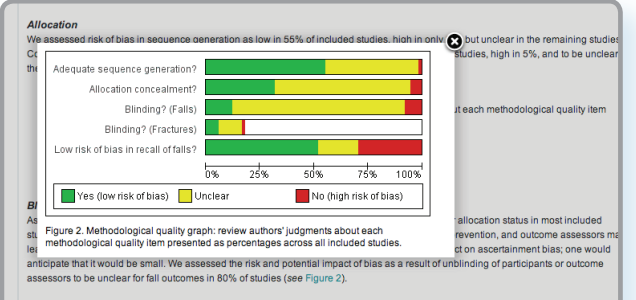

#### Other potential sources of bias

Bias in recall of falls

Fifty per cent of included studies were assessed as being at low risk of bias in the recall of falls i.e. they included active registration of fall

#### Ashburn 2007

Ashburn A. Randomised controlled trial of a home-based exercise programme to reduce fail frequency among people with Parkinson's disease (PD). Current Controlled Trials: www.controlled-trials.com/ISRCTN63503875 (accessed 27 March 2008).

Ashburn A, Fazakarley L, Ballinger C, Pickering R, McLellan LD, Filton C. A randomised controlled trial of a home based exercise programme to reduce the risk of failing among people with Parkinson's disease. *Journal of Neurology, Neurosurgery and Psychiatry* 2007;78(7):578-84, [PUBMED: 17119004] CrossReft, PubMed, Web of Science® Times Cited: 37

Ashburn A, Pickering RM, Fazakarley L, Ballinger C, McLellan DL, Fitton C. Recruitment to a clinical trial from the databases of specialists in Parkinson's disease. Parkinsonism and Related Disorders 2007;13(1):35-9. [PUBMED: 19928464] Conserker, EurAbad, Web of Sciences Times Clines. 6

Cited by タブで、現在の記事を引用 している他の論文を一覧表示できます (コクラン・ライブラリー契約機関の み利用可能)。Wileyだけでなく他の出 版社の雑誌の論文もカバーされます。

Abstract Article Figures Tables References Other Versions Cited By View Full Article (HTML) | 🚴 Summary (62K) 🚴 Standard (1712K) 🚴 Full (2588K) Cited in:

#### Cross ref

#### This article has been cited by:

Ray Marks, Physical Activity and Hip Fracture Disability: A Review, Journal of Aging Research, 2011, 2011, 1 Cross Ref

2 Kevin Hawkins, Shirley Musich, Ronald J. Ozminkowski, Ming Bai, Richard J. Migliori, Charlotte S. Yeh, The Burden of Falling on the Quality of Life of Adults with Medicare Supplement Insurance, *Journal of Gerontological Nursing*, 2011, 37, 8, 36 Cross Ref

**Other Versions**タブで、現在の記 事の過去のバージョンすべてを表示 できます。

| Abstra | ct Article Figures Tables References Other Versions Cited By                                                                                                    |
|--------|----------------------------------------------------------------------------------------------------|
|        | View Full Article (HTML) 🕴 🧏 Summary (58K) 🎉 Standard (1521K) 🎉 Full (1679K)                                                                                                    |
| ſ      | Current Version<br>Interventions for treating obesity in children<br>Hilfe Oude Lutifikulis, Louise Baur, Hanneke Jansen, Vanessa A Shrewsbury, Claire O'Malley, Ronald P Stolk and Carolyn D<br>Summerbeil |
|        | Antoe first published online 21 JAA 2009 [DDI: 10.1002/14051868.CD0016/2.pub2<br>Abstract   Full Antole (HTML)   PDF(1979K)   References                                                                    |
| C      | Previous versions of this article and their online publication dates                                                                                                    |

コクラン・ライブラリーを十分にご活用いただけうよう、ユーザートレーニングの機会をご利用下さい。

### 24時間利用できる無料オンライン・チュートリアル

自分のペースで利用法を学べる、音声付きガイドです。日本語版もご用意しています。

| TOPIC                                       | MINUTES | AUDIENCE  |               |
|---------------------------------------------|---------|-----------|---------------|
| The Cochrane Library - an introduction      | 8       | All users | Launch Module |
| Tips on Advanced and MESH searching         | 7       | All users | Launch Module |
| Setting up Saved Searches and e-mail Alerts | 7       | All users | Launch Module |
| The Cochrane Library - Farsi                | 13      | All users | Launch Module |
| The Cochrane Library - Japanese             | 12      | All users | Launch Module |
| The Cochrane Library - Thai                 | 11      | All users | Launch Module |
| The Cochrane Library - Malaysian            | 11      | All users | Launch Module |
| The Cochrane Library - Indonesian           | 10      | All users | Launch Module |
| The Cochrane Library - Version Français     | 6       | All users | Launch Module |
| The Cochrane Library - Deutsche Version     | 12      | All users | Launch Module |
| The Cochrane Library - Italiano             | 9       | All users | Launch Module |
| The Cochrane Library - Polski               | 9       | All users | Launch Module |
| The Cochrane Library - em Português         | 9       | All users | Launch Module |
| The Cochrane Library - Español              | 9       | All users | Launch Module |
| The Cochrane Library - Türkçe               | 9       | All users | Launch Module |

http://wileyonlinelibrary.com/training

### インストラクター付き無料ウェブトレーニング(英語)

ウェブと電話で利用できるトレーニング(英語のみ)の日程のご確認・参加ご予約は下記URLから可能です。

http://wileyonlinelibrary.com/tutorials

ご契約方法 コクラン・ライブラリーは以下の形態から選んでご契約いただけます。 ■ オンライン ■ DVD ■ PDA (www.skyscape.com/cochrane)

### ご契約に関するご相談は

最寄りの外国雑誌代理店またはワイリー・ジャパンまで お申し付け下さい。

ワイリー・ジャパン
 〒112-0002
 東京都文京区小石川1-28-1
 フロンティア小石川ビル4F
 TEL (03) 3830-1231 / FAX (03) 5689-7276
 E-MAIL interscience@wiley.co.jp
 日本語ホームページ www.wiley.co.jp